## **HuttView**

## How to do a Legal Survey Plan Search

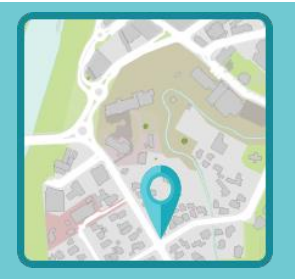

- Select the *Layers* widget
- Scroll down to the Property General Information Group
- Turn on the *Search Survey Plan* layer...

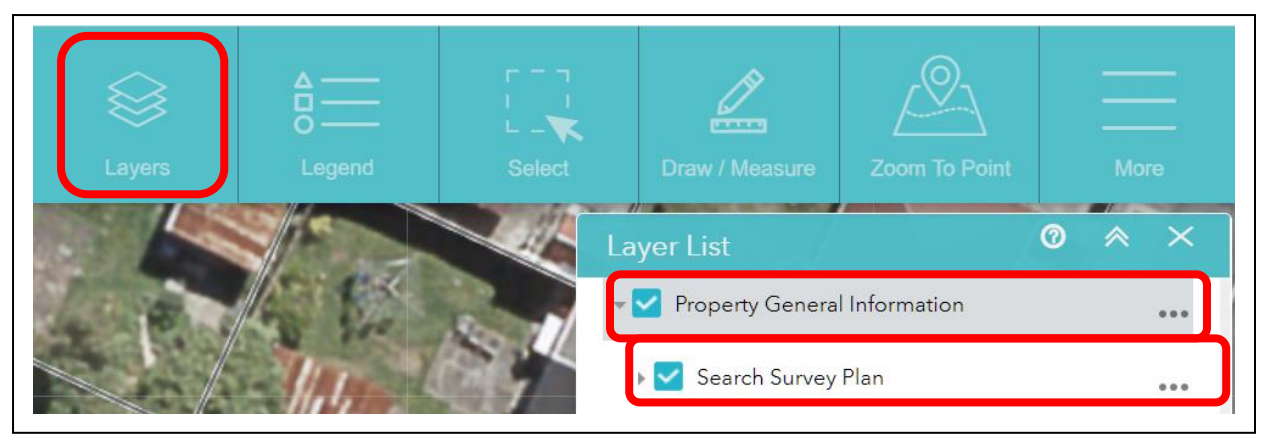

- Click on the *Select* widget
- Click on the drop-down arrow Select
- Choose Select by attributes

|        |        |        |                | \$<br>    |               |    | Ξ    |      |
|--------|--------|--------|----------------|-----------|---------------|----|------|------|
| Layers | Legend | Select | Draw / N       | leasure   | Zoom To Poir  | it | М    | lore |
|        |        |        | Select         |           |               | 0  | ~    | ×    |
|        |        | 511    | ¥ <sup>r</sup> | Select    | •             | C  | 2 ci | ear  |
|        | 11.    | 3      |                | 🕅 Select  | by point      | -  |      |      |
|        | 4      |        | Enabl          | Select    | by rectangle  |    |      |      |
|        |        | en.    | Stre [         | Select    | by polygon    |    | 0    |      |
|        | A A    |        | Stre (         | 🕅 Select  | by circle     | у  | 0    |      |
| 1 Cont |        | 12     | Pro >          | 🕅 Select  | by line       |    | 0    | ***  |
|        |        |        | od 🔄           | Select    | by attributes |    | 0    | ***  |
|        | 131    | I      | Desiur         | Iduun Lau | er rext       |    | 0    |      |

- Use the slider on the right to scroll down to the Property General Information Group •
- Click on the 🔳 next to the **Property General Information** •
- Scroll down (on the right hand side) to Search Survey Plan •
- Click **OK** •

•

- Click to set the set the query criteria

| Select                                                                                                    | 0 * ×                |        |                                                                                                    |                                                         |
|----------------------------------------------------------------------------------------------------|----------------------|--------|----------------------------------------------------------------------------------------------------|---------------------------------------------------------|
| Select Layer                                                                                                    | Filters              | Select |                                                                                                    | Ø ≈ ×                                                   |
| <ul> <li>District Plan</li> <li>Administration Boundaries</li> <li>Water Network Assets</li> <li>Sewer Network Assets</li> <li>Storm Network Assets</li> <li>Hazards</li> <li>GWRC Hazard Layers Call GW</li> <li>Property Encumbrances Inform</li> <li>Property General Information</li> </ul> | to discuss<br>nation |        | Select Layer<br>Sewer Network Assets<br>Storm Network Assets<br>Hazards<br>GWRC Hazard Layers Ca<br>Property Encumbrances<br>Property General Inform<br>Search Survey Plan | Filters<br>all GW to discuss<br>s Information<br>nation |
| Select                                                                                                    | 0                    | * ×    |                                                                                                    | OK Cancel                                               |
| Select Layer<br>Query criteria<br>Define a where clause for the ou                                                                                                    | Filters              |        |                                                                                                    |                                                         |
| No expression defined. All red<br>returned.                                                                                                    | cords will be        |        |                                                                                                    |                                                         |

- Click on *Add expression*
- Click the drop-down arrow in the first box and select HYPERLINK(String)
- Click the drop-down arrow in the middle box and select contains
- Type the Survey Plan Number (e.g. **dp 7749**) in the last box
  - $\circ$  this is not case sensitive you can use upper or lower case
  - there is usually a character space between the alpha/numeric values.
- Click OK

|                                                                                                    |                                                                                                    | ×    |
|----------------------------------------------------------------------------------------------------|----------------------------------------------------------------------------------------------------|------|
| + Add expression + Ac                                                                                                    | ld set                                                                                                    |      |
| Display features in the layer that                                                                                          | match the following expression                                                                                                    |      |
|                                                                                                    |                                                                                                    |      |
|                                                                                                    |                                                                                                    |      |
| Add expression                                                                                                    | ➡ Add set                                                                                                    |      |
|                                                                                                    |                                                                                                    |      |
| Display features in the la                                                                                                  | yer that match the following expression                                                                                                    |      |
| OB JECTID (Numbe                                                                                                    | is <b>x</b>                                                                                                    | ± ×  |
|                                                                                                    |                                                                                                    |      |
| LINK_ID (Number)                                                                                                    |                                                                                                    |      |
| HYPERLINK (String)                                                                                                    |                                                                                                    |      |
| HYPERLINK (String)                                                                                                    |                                                                                                    |      |
| CM_Document1 (String                                                                                                    | )                                                                                                    |      |
| CM_UniqueNumber1 (S                                                                                                    | otring)                                                                                                    |      |
| Shape_Length (Number                                                                                                    | r)                                                                                                    |      |
|                                                                                                    |                                                                                                    | ×    |
|                                                                                                    |                                                                                                    |      |
|                                                                                                    | - Add and                                                                                                    |      |
| Add expression                                                                                                    |                                                                                                    |      |
| Add expression                                                                                                    | T Add set                                                                                                    |      |
| Add expression Display features in the lay                                                                                  | yer that match the following expression                                                                                                    | _    |
| <ul> <li>Add expression</li> <li>Display features in the lay</li> <li>HYPERLINK (String)</li> </ul>                         | yer that match the following expression                                                                                                    | ά ×  |
| <ul> <li>Add expression</li> <li>Display features in the lay</li> <li>HYPERLINK (String)</li> </ul>                         | Yer that match the following expression       contains     dp 7749                                                                                                    | \$ × |
| <ul> <li>Add expression</li> <li>Display features in the lay</li> <li>HYPERLINK (String)</li> <li>Case sensitive</li> </ul> | Yer that match the following expression       contains     dp 7749       is     is not                                                                                                    | \$ × |
| <ul> <li>Add expression</li> <li>Display features in the lay</li> <li>HYPERLINK (String)</li> <li>Case sensitive</li> </ul> | Yer that match the following expression       contains     dp 7749       is     is not       starts with                                                                                                    | \$ × |
| <ul> <li>Add expression</li> <li>Display features in the lay</li> <li>HYPERLINK (String)</li> <li>Case sensitive</li> </ul> | Yer that match the following expression       contains     dp 7749       is     is not       starts with     ends with                                                                                                    | \$ × |
| <ul> <li>Add expression</li> <li>Display features in the lay</li> <li>HYPERLINK (String)</li> <li>Case sensitive</li> </ul> | Yer that match the following expression       contains     dp 7749       is     is       is not     starts with       ends with     contains                                                                                                    | \$ × |
| <ul> <li>Add expression</li> <li>Display features in the lay</li> <li>HYPERLINK (String)</li> <li>Case sensitive</li> </ul> | Yer that match the following expression       contains     dp 7749       is     is not       starts with     ends with       contains     does not contain                                                                                                    | \$ × |
| <ul> <li>Add expression</li> <li>Display features in the lay</li> <li>HYPERLINK (String)</li> <li>Case sensitive</li> </ul> | Yer that match the following expression       contains     dp 7749       is     is not       starts with     ends with       contains     does not contain       is any of     is not                                                                                                | \$ × |
| <ul> <li>Add expression</li> <li>Display features in the lay</li> <li>HYPERLINK (String)</li> <li>Case sensitive</li> </ul> | Yer that match the following expression       contains     dp 7749       is     is not       starts with     ends with       contains     does not contain       is any of     is none of       is none of     is hank                                                               | \$ × |
| <ul> <li>Add expression</li> <li>Display features in the lay</li> <li>HYPERLINK (String)</li> <li>Case sensitive</li> </ul> | Yer that match the following expression <ul> <li>contains</li> <li>dp 7749</li> <li>is</li> <li>is not</li> <li>starts with</li> <li>ends with</li> </ul> <li>Contains</li> <li>does not contain</li> <li>is any of</li> <li>is none of</li> <li>is blank</li> <li>is not blank</li> | \$ × |
| <ul> <li>Add expression</li> <li>Display features in the lay</li> <li>HYPERLINK (String)</li> <li>Case sensitive</li> </ul> | Yer that match the following expression          Image: contains       dp 7749         is       is not         starts with       ends with         contains       does not contain         is any of       is none of         is blank       is not blank                            | \$ × |
| <ul> <li>Add expression</li> <li>Display features in the lay</li> <li>HYPERLINK (String)</li> <li>Case sensitive</li> </ul> | Yer that match the following expression       Image: contains     dp 7749       is     is not       starts with     ends with       contains     does not contain       is any of     is none of       is blank     is not blank                                                     | \$ × |
| <ul> <li>Add expression</li> <li>Display features in the lay</li> <li>HYPERLINK (String)</li> <li>Case sensitive</li> </ul> | Yer that match the following expression       Image: contains     dp 7749       is     is not       starts with     ends with       contains     does not contain       is any of     is none of       is blank     is not blank                                                     | \$ × |
| <ul> <li>Add expression</li> <li>Display features in the lay</li> <li>HYPERLINK (String)</li> <li>Case sensitive</li> </ul> | <pre>ver that match the following expression  contains  dop 7749  is  is not  starts with  ends with  contains  does not contain  is any of  is none of  is blank  is not blank </pre>                                                                                               | * ×  |

- This will add the query
- Click OK

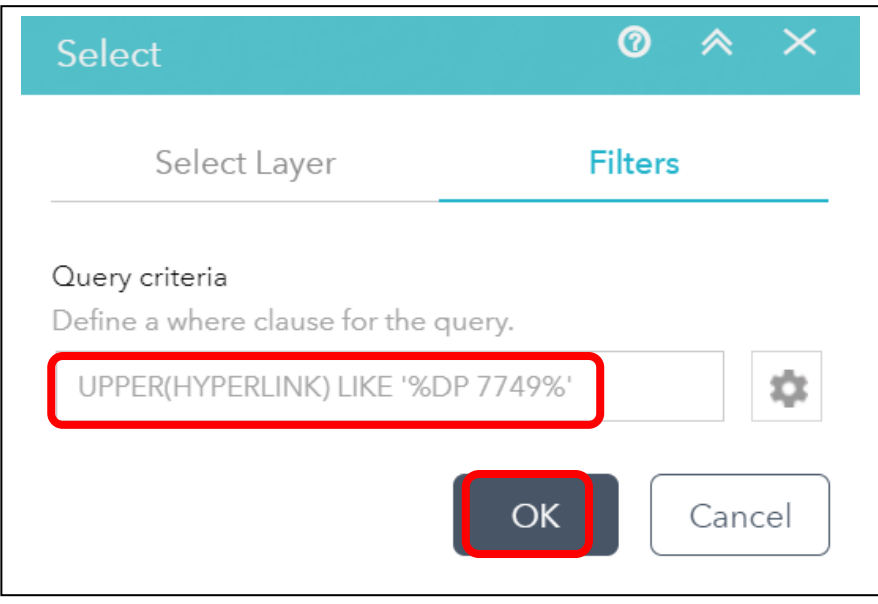

- Scroll down the list until you see the selected Search Survey Plans
- Click the ellipses •••
- select *Zoom to* (so that all the selected properties are visible on the map)
- Select View in Attribute Table

| Select               | Ø ≈ ×    | Selection Actions X             |
|----------------------|----------|---------------------------------|
|                      |          | Zoom to                         |
| K Select ▼           | Lá Clear | Pan to                          |
|                      |          | 📮 Show pop-up                   |
| Enable buffer option |          | [→ Export to CSV file           |
| Search Survey Plan   | 2        | [→ Export to feature collection |
| Legal Description    | 0 ••••   | [→ Export to GeoJSON            |
|                      |          | ∑ Statistics                    |
|                      |          | Create layer                    |
|                      |          | Save to My Content              |
|                      | 2        | View in Attribute Table         |

## • Scroll down until you find the Survey Plan Number you're looking for

| Street / Bridge / Walkway / Subway Names       Property Address       Property Boundary Outline       Regentie       Boundaries_Line       NewZealand_coast       Search Survey Plan x         Image: Options       Filter by map extent       O Zoom to       Clear selection       Refress       Image: Option is a contract of the contract of the contract of |                              |                                   |                                         |                                           |                                            | PC/K-31              |
|----------------------------------------------------------------------------------------------------|------------------------------|-----------------------------------|-----------------------------------------|-------------------------------------------|--------------------------------------------|----------------------|
| Options         Filter by map extent         Q Zoom to         Clear selection         Refresh         Common selection         Common selection         Commo                                                                                                    | Streetview Search Street / E | Bridge / Walkway / Subway Names P | roperty Address Property Boundary Outli | ne la la la la la la la la la la la la la | Boundaries_Line NewZealand_coast           | Search Survey Plan 🗴 |
| OBJECTID         LINK_ID         HYPERLINK_         HYPERLINK         GlobalID         CM_Document1           8144         8431.00000         /DPs/Flats 60,000+/DP 77498.tif         DP 77498         [6E547568-FE0A-48D5-AD73-<br>4DF7BFCAC0A0]         DP 77498           8145         8432.00000         /DPs/Flats 60,000+/DP 77498.tif         DP 77498         [1D04F8B7-FCEF-4141-B6F0-<br>EA2ED6A84009]         DP 77498                                                                                                    | III Options 🔻 Filter by ma   |                                   |                                         |                                           |                                            |                      |
| 8144         8431.00000         /DPs/Flats 60,000+/DP 77498.tif         DP 77498         (6E547568-FE0A-48D5-AD73-<br>4DF7BFCAC0A0)         DP 77498           8145         8432.00000         /DPs/Flats 60,000+/DP 77498.tif         DP 77498         (1D04F8B7-FCEF-4141-B6F0-<br>EA2ED6A84009)         DP 77498                                                                                                    | OBJECTID                     | ▲ LINK_ID                         | HYPERLINK_                              | HYPERLINK                                 | GlobalID                                   | CM_Document1         |
| 8145 8432.000000 /DPs/Flats 60,000+/DP 77498.tif DP 77498 [1D04F8B7-FCEF-4141-B6F0- DP 77498 EA2ED6A84009]                                                                                                    | 8144                         | 8431.000000                       | /DPs/Flats 60,000+/DP 77498.tif         | DP 77498                                  | {6E547568-FE0A-48D5-AD73-<br>4DF7BFCAC0A0} | DP 77498             |
|                                                                                                    | 8145                         | 8432.000000                       | /DPs/Flats 60,000+/DP 77498.tif         | DP 77498                                  | {1D04F8B7-FCEF-4141-B6F0-<br>EA2ED6A84009} | DP 77498             |
|                                                                                                    |                              |                                   |                                         |                                           |                                            |                      |

• Double click on the line in the Attribute Table and the map will zoom to the correct location.

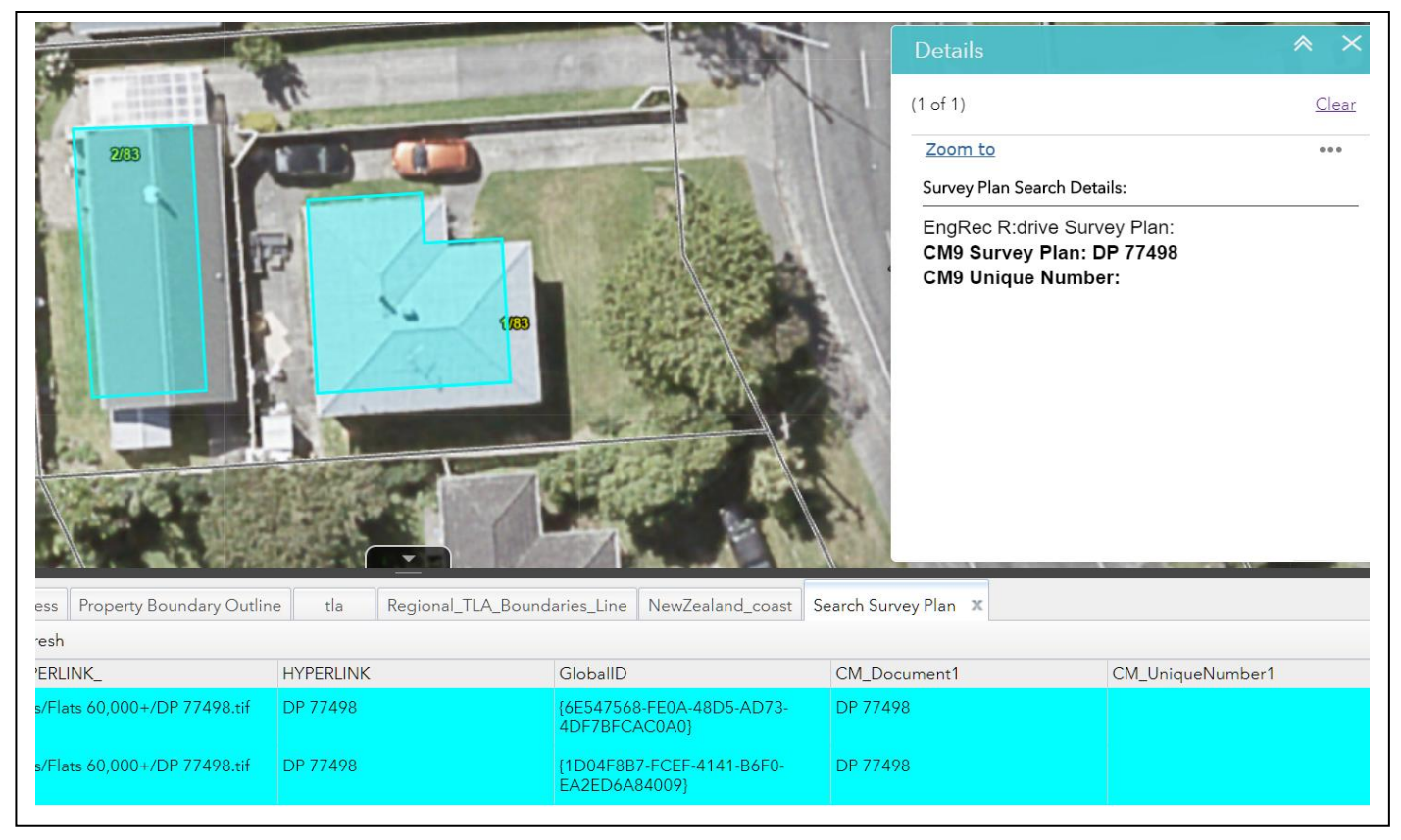